# 2024 级本科生英语测试安排

1、本次测试的目的是全面了解学生英语能力水平,为有效 开展英语教学做准备,要求全体 2024 级本科生参加。请遵守诚 实守信原则,认真完成。该线上测试平台具备防止作弊并实时抓 拍监考功能。如违反规定,将按作弊处理,并计入诚信档案。

2、线上测试须在电脑端进行,电脑应配备带耳机、摄像头等硬件;考生应提前下载安装谷歌或火狐浏览器并确保网络连接通畅。

3、考生在测试前需要事先完成在测试平台的注册和认证工作,测试平台网址为: <u>https://itestcloud.unipus.cn/</u>,操作流程参见附录"<u>iTEST 智能测评云平台操作流程</u>"。

4、试测开放时间:8月22日至8月23日。正式测试之前, 请先完成试测,以确保测试环境及设备正常。试测仅为检验调试 设备,与测试内容无关。

5、正式测试时间:8月25日上午9:00-11:00。正式测试时 请务必保证网络流畅和测试环境安静,并全程打开摄像头。如在 测试开始后出现断网等突发情况导致测试无法进行,请在答疑群 (QQ:810612988)反馈情况。

6、补测时间:8月25日上午12:00-14:00。针对在正式测试 中设备发生问题、或特殊原因未能按时进入正式测试的考生。如 测试中突发状况或其他原因无法完成正式测试,请立即在答疑群 (QQ:810612988)内报备转场补测,并在补测时间内完成测试。 不报备无法参加补测。

7、测试题型和时长:测试共计120分钟,包括写作、听力、 阅读三个部分,各部分建议完成时间如下:写作(30分钟);听 力(25分钟);阅读(65分钟)。 8、因特殊情况不能参加本次摸底测试及补测者,英语等级 暂默认为C级,后续视实际情况再行调整。

9、本次 iTest 线上测试中可能涉及的所有问题均可通过以 下答疑渠道解决:

(1) 外研在线官方客服答疑:

- •客服电话:4008-987-008
- 客服微信公众号: 外研社官方服务号

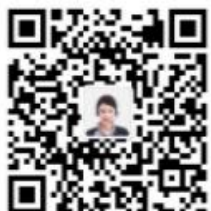

(2) 2024 级本科生英语测试答疑群 (QQ: 810612988):

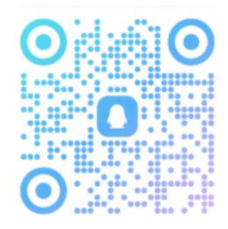

10、本次测试排名前20%的考生加试口语,入校后进行。测试时间及地点另行通知。

附录

## iTEST 智能测评云平台操作流程

第一步:打开考试平台。使用电脑端谷歌或火狐浏览器访问 网站 https://itestcloud.unipus.cn,打开智能测评云平台主界面,如 下图所示。

| <b>ITEST智能测评云平台</b> 5.0<br>以 悠 促 学 , 以 測 促 教              |                                                                                                    | □ APP下载 <b>2</b> 管理员入口 登录   注册                                                        |
|-----------------------------------------------------------|----------------------------------------------------------------------------------------------------|---------------------------------------------------------------------------------------|
| 专业 安全 (<br>ASSESSMENT O<br>ASSESSMENT FOR LEARNING ,      | 智能 高效<br>F LEARNING<br>ASSESSMENT AS LEARNING                                                                                                    | iтеsт                                                                                 |
| 随时随地测试训练<br>方便直看成摄报告<br>及时接收考试通知<br>下载TEST学生编APP,开启全新测试体验 | ・していていていていた。 ・ ・ | Unicomm<br>试题库联合共建项目<br>Unicomm联合全国高校优秀外语院系,<br>共建优质试题库资源,共享成果,实现共赢!<br>有您更精彩,扫码加入我们! |
|                                                           |                                                                                                    |                                                                                       |

第二步:注册。点击"注册"按钮,进入注册界面,输入手机 号、登录密码和验证码等信息进行注册,务必记住手机号和密码。 注册成功后按照第三步操作步骤登录平台系统进行认证。

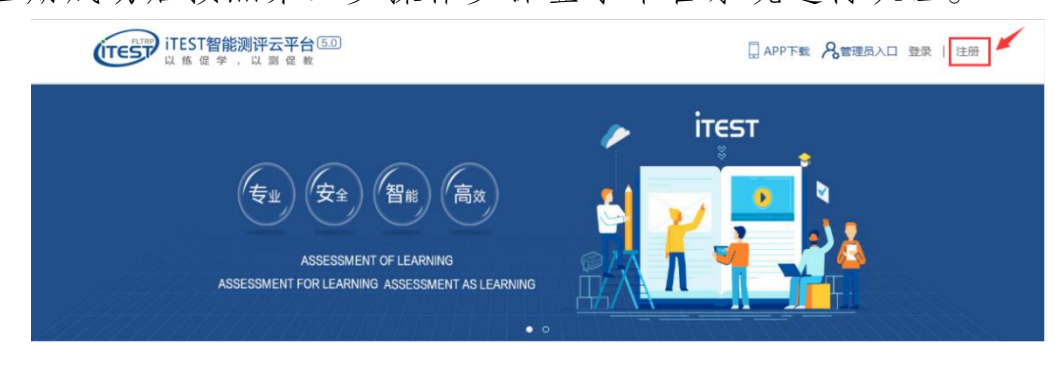

| いた 通行证                     | 注册成为unipus用户 , 畅享最考 | ₩1199111111111111111111111111111111111 |
|----------------------------|---------------------|----------------------------------------|
|                            | 注册                  | 已有账号? 立即登录                             |
|                            | 手机:                 | 或 邮箱主册                                 |
|                            | 昵称:                 |                                        |
|                            | 登录密码:               |                                        |
| 关注 Unipus 微信,<br>资源资讯尽在掌握。 | 确认密码:               |                                        |
|                            | 图片验证码:              | <b>àd2x-</b> ġ−↑                       |
|                            | 短情验证码:              | •••                                    |
|                            | 🔲 我已阅读并             | 同意《Unipus用户协议》                         |
|                            |                     | 注册                                     |
|                            |                     |                                        |

第三步:登录。点击"登录"按钮,输入注册时的手机号和密码进行登录(如果密码未记住,请点击"忘记密码"通过短信验证码找回)。

| ITEST智能测评云平台 5.0<br>以態 足 幸 , 以 測 ∉ 表                                                                                                    | 日 APP下载 名管理员入口 登录   注册                               |
|----------------------------------------------------------------------------------------------------|------------------------------------------------------|
| 专业 安全 智能 高效<br>ASSESSMENT OF LEARNING<br>ASSESSMENT FOR LEARNING ASSESSMENT AS LEARNING                                                                                                    | itest                                                |
| 一次注册,畅享Unipus及相关产品服务 Enrich Learning Empower Teaching                                                                                                    | 登录 还没有除号? 立即注册                                       |
| UCCENT<br>UCCENT<br>UCCEN<br>UCCENT<br>UCCENT<br>U | 手机号/邮箱<br>密码 <sup>意记</sup> 翻?<br>☑ 记住我<br><b>登 录</b> |
| Uchalleng大学生菜语编成者         IResarch分谱学术科研研         TEST大学介语描述与创意系统           いついち         Unious官同         第         全国高校分语教师研修网         ● 国分给加         国际人才英语考试官网           HEEP         HEEP高等英语教学网         ●         外研社駅业教育教学与研究         ● 副金属加         ● 国分给加         Win Career         ●           ###24         外研社         教学之業         ◆         ●         外研社駅业教育教学与研究         ●         ●         ●         ●         ●         ●         ●         ●         ●         ●         ●         ●         ●         ●         ●         ●         ●         ●         ●         ●         ●         ●         ●         ●         ●         ●         ●         ●         ●         ●         ●         ●         ●         ●         ●         ●         ●         ●         ●         ●         ●         ●         ●         ●         ●         ●         ●         ●         ●         ●         ●         ●         ●         ●         ●         ●         ●         ●         ●         ●         ●         ●         ●         ●         ●         ●         ●         ●         ●         ●         ●         ●         ● <td< th=""><th></th></td<>                                                                                                    |                                                      |

第四步:认证。成功登录平台后,系统自动跳转至认证界面, 首先选择填写您所在的学校全称,如下图所示。

| 記登录门 | EST智能测评云平台,为保证 | 您的信息安全,请认证以下信息: |
|------|----------------|-----------------|
| St   | ep1 填写学校       | Step2 认证账号      |
|      | 请填写您所在的学校      |                 |
|      | 西北工业           |                 |
|      | 西北工业大学         |                 |
|      | 西北工业大学明德学院     |                 |

然后,点击"下一步",选择"学生"身份,输入 iTEST 账号和 iTEST 密码(初次使用 iTEST 账号和 iTEST 密码均为个人学号)。 输入完成后,点击"提交"按钮。

| 您已登录TES   | iT智能测评云平台,为保证  | E您的信息安全,请认证以下信 |
|-----------|----------------|----------------|
| Step      | 1 填写学校         | Step2 认证账号     |
| 您的身份      | ● 学生 ○ 教师      | 1              |
| •iTEST账号  | TEST账号         |                |
| ITEST密码   | ITEST密码        |                |
| iTEST账号及8 | SG/验证码由学校发放,若有 | 前一题清联系学校教师。    |
|           | 返回上—步          | 提交             |

第五步:确认个人信息。认证成功后,需要确认并完善个人 信息,如下图所示,首先确认用户名(即学号)、姓名是否正确, 接着选择校区和性别,然后点击"完成"按钮,即可成功登录平台。

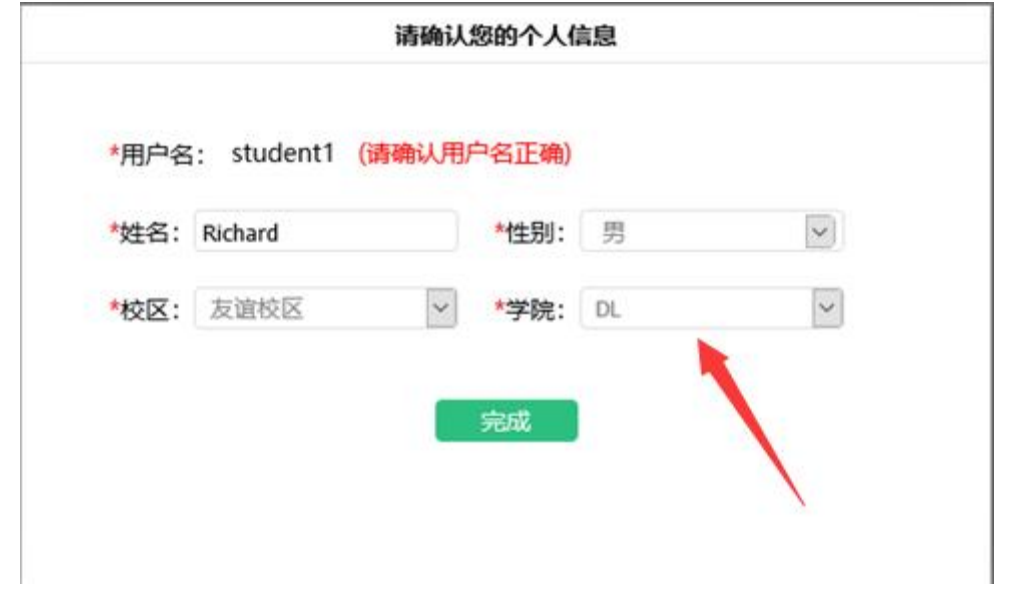

第六步:登录平台。成功登录平台后,平台主界面如下图所示。

| ── 班级空间        | 100    | 学校考试                                                                                                    | 三 自主训练                                                                                                    | 🗛 体验学 📢                                                                                                    |
|----------------|--------|----------------------------------------------------------------------------------------------------|----------------------------------------------------------------------------------------------------|----------------------------------------------------------------------------------------------------|
|                |        |                                                                                                    |                                                                                                    |                                                                                                    |
|                |        |                                                                                                    |                                                                                                    | 加入班级                                                                                                    |
|                |        | 教师<br>111111(体验教师)                                                                                                    | 年级<br>2019级                                                                                                | 校区<br>西安建筑科技大学                                                                                                    |
| 日期: 2020-12-31 |        |                                                                                                    |                                                                                                    |                                                                                                    |
|                |        | 教师<br>010111179(孙家广)                                                                                                    | 年级<br>2014级                                                                                                | 校区                                                                                                    |
|                | 三 班级空间 | 三班级空间 1월 □□ □□ <td>三 班级空间 1월 学校考试          割师         111111 (体验教师)         日期: 2020-12-31         教师         010111179 (孙家广)</td> <td>三 班级空间 1월 学校考试 三 自主训练          ● 野校考试 三 自主训练         ● 野师 111111 (体验教师)         ● 野师 2019段         □日期: 2020-12-31         ● 教师 年级 2014段         ● 教师 2014段</td> | 三 班级空间 1월 学校考试          割师         111111 (体验教师)         日期: 2020-12-31         教师         010111179 (孙家广) | 三 班级空间 1월 学校考试 三 自主训练          ● 野校考试 三 自主训练         ● 野师 111111 (体验教师)         ● 野师 2019段         □日期: 2020-12-31         ● 教师 年级 2014段         ● 教师 2014段 |

第七步:去考试。在平台主界面中点击"学校考试",找到相 应考试名称,等待考试开始,如下图所示。考试开始后,点击"去 考试"按钮即可进入考试界面。若开考时间未到,则界面显示开 考倒计时信息。

| (TEST)<br>学校考试 > 当前学校考试    | 三 班级空间                        | 122 学校考试          | 三 自主训练 | 🗛 体验学                                                                                                    |
|----------------------------|-------------------------------|-------------------|--------|----------------------------------------------------------------------------------------------------|
| 当前学校考试 学校考试记<br>考试类别: 全部 🔹 | * 考试名称//D 搜索                  |                   |        |                                                                                                    |
| 平台试测                       |                               |                   |        | 去考试                                                                                                    |
| 考试时间: 2020-05-29 12:       | 00:40 - 2020-05-29 14:00:40 ÷ | 考试时长: 120分钟  考试地点 | :      | ( and the second second |

若点击"去考试"后,系统未弹出考试界面,则可能是浏览器进行了弹窗拦截,请点击浏览器右上角的的小叉号,选择"始终允许显示 https://itestcloud.unipus.cn 的弹出式窗口"项,再点击"完成"按钮即可进入考试界面。

| 1001                           |            |           |        | 6 |                                                                                                    | <b>□</b> ☆ |
|--------------------------------|------------|-----------|--------|---|----------------------------------------------------------------------------------------------------|------------|
| レステレス (FLTRP)<br>たをすば、> 当前学校考试 | 三 班级空间     | 199 学校考试, | 三 自主训练 | A | 日田朝北河「上的「F9時里は1度日 :<br>) https://testfoldwinjous.cn/itest.ppi/ftloudwinjous.cn/utest/itest/s/exam,<br>・ 通知大学品示 https://testfoldwinjous.cn が理想大変日<br>・ 通知大学品示式型日                                                                                                    | (school    |
| 前学校考试 学校考试记录                   | 考试名称/ID 搜索 |           |        | _ | BEREXEDIEN.                                                                                                    | Ent        |
| mer de la Band                 |            |           |        |   | THE PROPERTY OF THE PROPERTY OF THE PROPERTY O |            |

第八步:信息核对和环境检测。点击"去考试"按钮进入考试 界面后,系统首先进行个人信息核对和考试环境检测。

1.核对个人信息:若考生个人信息无误,则点击"确定"按钮, 进入键盘检测界面;若有错误误则点击"返回重新登录"按钮,检 查登录账号是否正确。 请核对个人信息

| 用户名:123456 |
|------------|
| 姓名:体验学生    |
| 学校: 西北工业大学 |
| 院系:航空学院    |
| 年级: 2024   |
| 班级:体验班级    |
|            |

#### 考试说明

1. 本考试推荐使用360极速浏览器、Firefox或Chrome浏览器。

- 请仔细核对以上个人信息,如确定是本人,请点击"确定"进入下一步;如不是本人,请点击"返回重新登录"。
- 进入键盘检测、耳机设备调试页面后,请依照页面说明文字进行设备检测和调试。如 电脑设备有问题,请向监考教师反映,并调换电脑。
- 考试中,整场考试的倒计时在页面右上角显示,请注意分配好答题时间。如考试时间 到还未答完试卷,则试卷会自动提交。

| 5. | 考试中,请确认需要提交试卷时才点击右上角的 | "提交试卷" | 按钮, 召 | 「」一旦提る | ž, |
|----|-----------------------|--------|-------|--------|----|
|    | 将视为提前交卷或结束作答。         |        |       |        |    |

| 6. | 考试中,如遇电脑死机、自动关机等异常情况,请关闭答题页面重新登录,或调换电 |
|----|---------------------------------------|
|    | 脑重新登录。再次登录后,考试倒计时自动从上次异常情况发生时开始计算,作答会 |
|    | 保存至联网状态下异常情况发生前60秒。                   |
|    |                                       |

确定 返回重新登录

2.键盘检测: 依次键入下图中的字母、数字及符号, 以检查 键盘是否正常。若键盘正常则点击"确定键盘正常"按钮, 进入耳 机设备检测界面。若有问题则点击"键盘不正常, 退出系统"按钮, 然后更换键盘设备再进行考试。

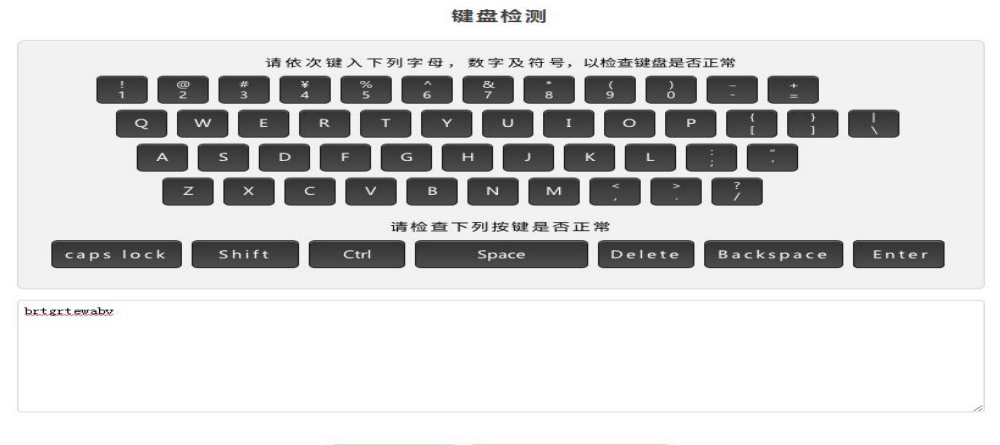

确定键盘正常 键盘不正常,退出系统

3. 耳机设备检测:点击下图中的播放按钮,检查电脑是否能够正常播放声音。如果能正常播放,则点击"确认耳机正常"按钮,进入下一步。如果有问题则点击"耳机不正常,退出系统"按钮,

#### 然后更换耳机设备再进行考试。

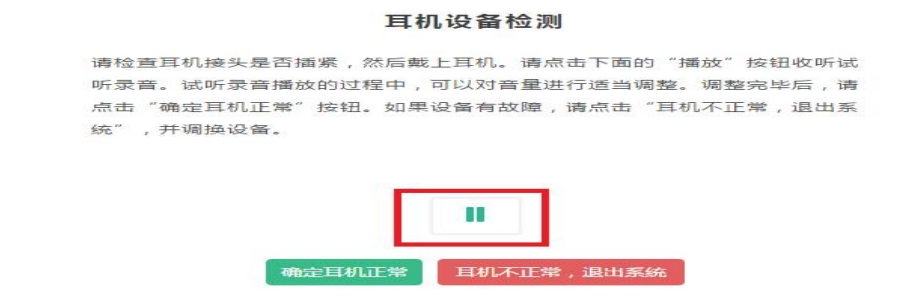

第九步:考试答题。以上环境检测正常后,即进入考试界面进行答题。考试过程中可点击右下角"下一题"按钮进行试题翻页。

第一题

下一题

第十步:试卷提交。若考试截止时间未到,可点击"提交试卷"按钮,提前交卷,如下图所示。若考试截止时间已到,仍未 交卷,则系统会强制提交试卷。

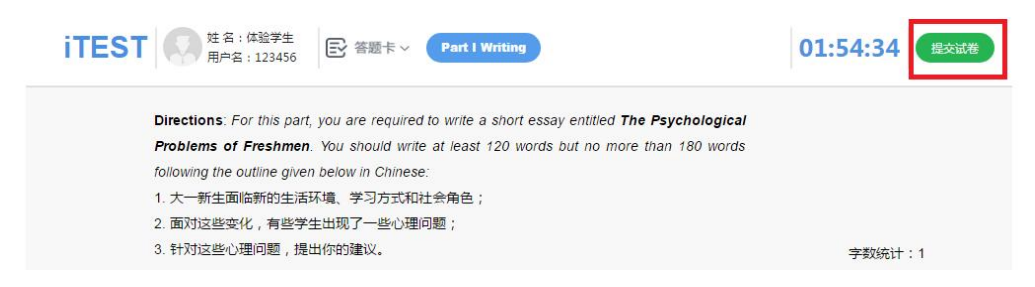

第十一步:考试结束。自主点击"提交试卷"按钮或系统强制 提交试卷后,系统会弹出"试卷提交成功"弹窗,静等5秒即可退 出考试界面。如未弹出此弹窗,请勿关闭浏览器,尽快联系答疑 群(QQ: 810612988)处理。

| TEST 经基本通常生用户名:123456 E 答题卡 / Part I Writing                                                  | 01:54:10 提交派 |
|-----------------------------------------------------------------------------------------------|--------------|
| Directions: For this part, you are required to write a short essay entitled The Psychological |              |
| Problems of Freshmen. You should write at least 120 words but no more than 180 words          |              |
| following the outline given below in Chinese:                                                 |              |
| 1. 大一新生画临新的生活环境、学习方式和社会角色;<br>2. 面对这些本化,在此学生出现了一些心理问题。                                        |              |
| 2. 国内这些变代,有些于王山龙了一些心里问题,<br>3. 针对这些心理问题,提出你的建议。                                               | 字数统计:1       |
|                                                                                               |              |
| ● 试卷提交成功!<br>5秒后页面将自动关闭                                                                       |              |
|                                                                                               |              |

第十二步:退出考试平台。试卷提交成功并静等 5 秒退出考 试界面后,点击界面右上角用户名下拉菜单中的"退出登录"按钮, 如下图所示,正常退出智能测评云平台,关闭浏览器,完成本次 考试。

| ITEST                     |            | 🗛 体验学 |
|---------------------------|------------|-------|
| 学校考试 > 当前学校考试             |            | 个人信息  |
| 2007 (1964) (1965) (1965) |            | 消息盒子  |
| 当前学校考试学校考试记录              |            | 退出登录  |
| 试类别: 全部 ▼                 | 考试名称/ID 搜索 |       |

#### 附:考试过程中可能出现的问题及解决方法:

1、点击"去考试"后,系统没有反应?

答:考试弹窗被浏览器拦截,处理方式详见前文操作流程的 第七步。

#### 2、考试界面卡顿,点击无反应?

答:考试卡顿首先检查自己的浏览器是否使用正确;其次检查网络是否通畅;二者均没有问题,刷新浏览器继续作答即可。

### 3、考试过程中突然断网/断电导致考试掉线怎么办?

答:短时间内电/网恢复后,可以重新登录 itest 平台继续考试,此前的答题记录不会丢失;若长时间断电/断网,请报备到答疑群(QQ: 810612988)。